## One option to use Astrological Prediction Techniques Class

This class describes one of the options to use Astrological Prediction Technique module of TimingSolution. The idea is to look for the resistance/support lines created by aspected objects, for the shortest period they are active, using a small ORB for the aspect. Progressed method is used for long-term and Simple Transit method is used for sort-term.

Open TS, load price history and define the first-trade date. In this example, Yahoo share was selected. Load all available price history.

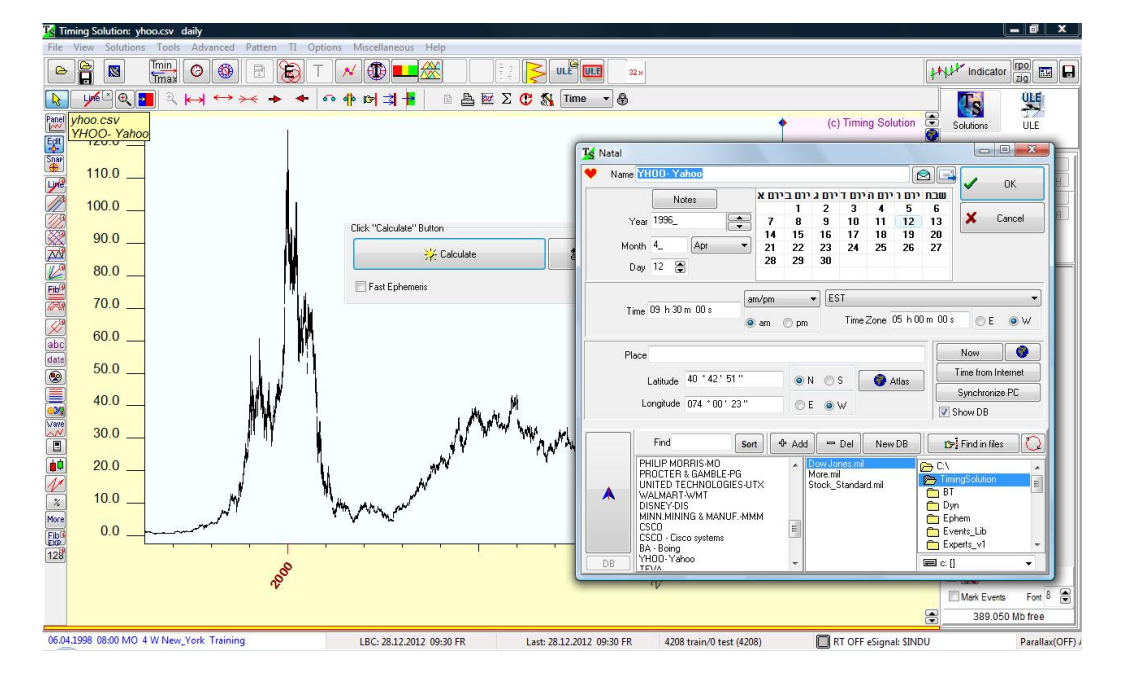

Add the first trade-date. This date will be the base for the natal chart.

Open "Astrological Prediction Techniques" by clicking on the "T" icon and click on "Techniques".

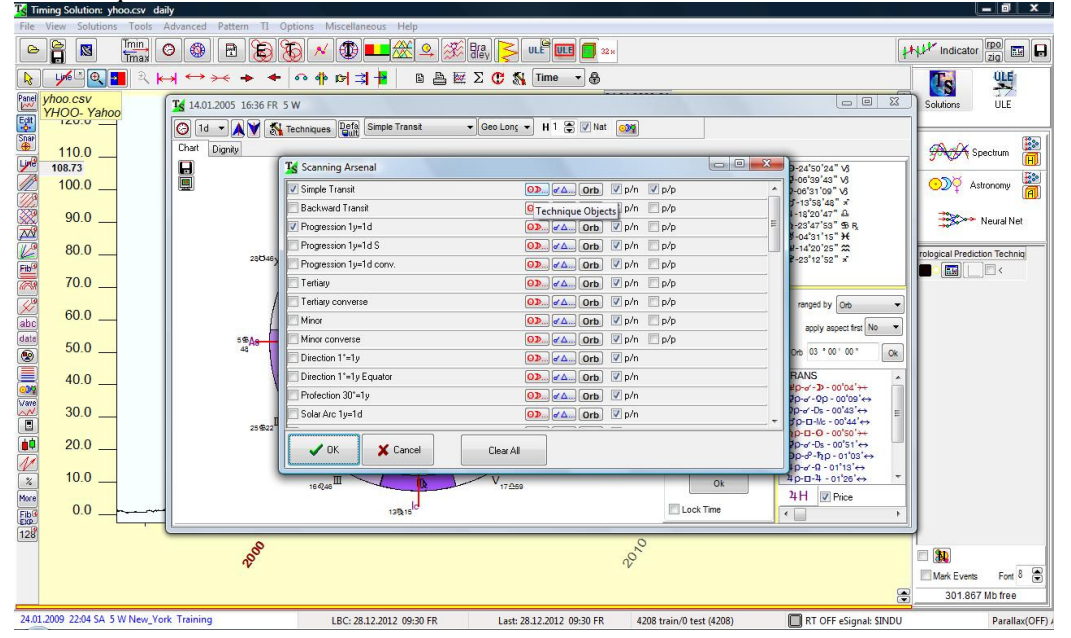

In this example we will use Simple Transit and Progression. Select those techniques on the left side check-boxes.

Click on Technique Objects in the Siimple-Transit line, and select the relevant objects for the transit. Select Transit\_to\_Transit and Transit\_to\_Natal.

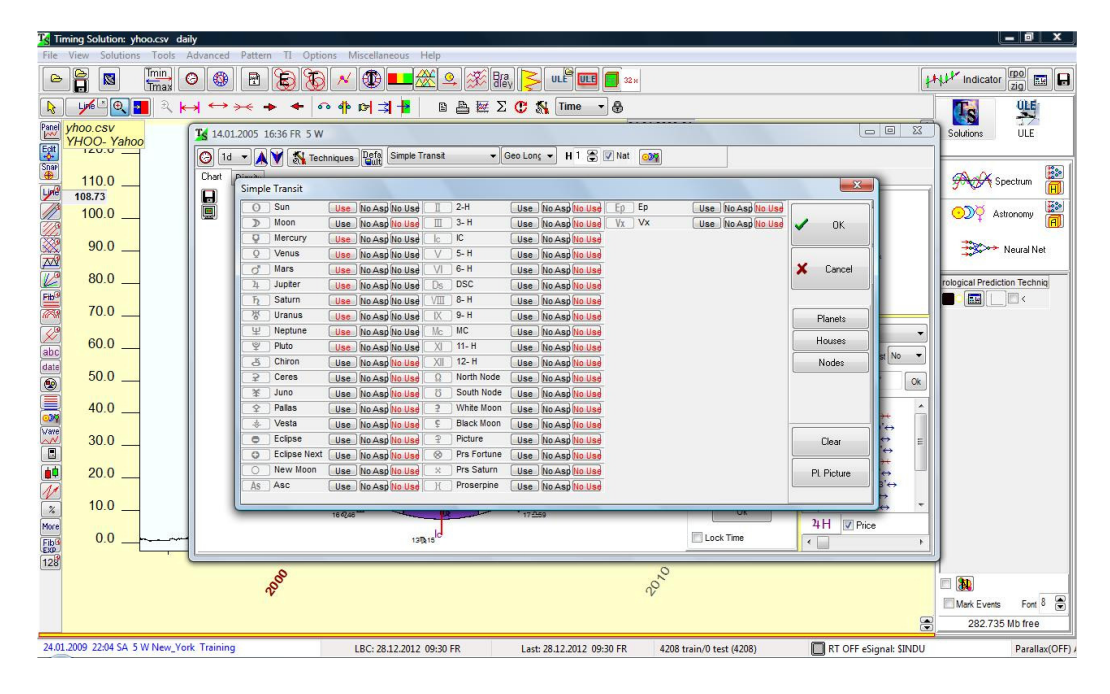

The moon was not selected in this example.

| K Timing Solution: yhoo.csv da                                                                                                    | ily                        |                                 |                           |                          |                                          | _ 0 ×                          |
|----------------------------------------------------------------------------------------------------|----------------------------|---------------------------------|---------------------------|--------------------------|------------------------------------------|--------------------------------|
| File View Solutions Tools                                                                                                    | Advanced Pattern TI Opt    | ions Miscellaneous Help         |                           |                          |                                          |                                |
|                                                                                                    |                            |                                 |                           |                          |                                          |                                |
| R 1962 C 1                                                                                                    | <b>→ ← </b> → ← ·          | ৽ঀঢ়৾৾৾৾ঀ৾৾৾৾ঀ৾৾৾৾৾৾৾৾৾৾৾৾৾৾৾৾৾ | Σ 🕐 🐒 Time 🔹 🖶            |                          |                                          |                                |
| Panel yhoo.csv                                                                                                    | Ts 14.01.2005 16:36 FR 5 V | /                               |                           |                          |                                          | Solutions ULE                  |
|                                                                                                    | 🕝 1d 🔹 🖌 Simple Tra        | nsit                            | ¥                         |                          |                                          |                                |
| 110.0                                                                                                    | Chart Dignity              | # ContrAntis                    |                           |                          |                                          | 🚓 Spectrum 🚆                   |
| 108.73                                                                                                    | H + 60                     | · 18'                           |                           | ~                        | OK 24" VS                                |                                |
| 100.0                                                                                                    | 90                         | Pa Parallel                     |                           |                          | 43 1 13                                  | Astronomy                      |
|                                                                                                    | A 12                       | 1º Fa ContrParal                |                           | × (                      | Cancel 48" x                             |                                |
| 90.0                                                                                                    | <i>₽</i> ⊽ 18              | )" <u> </u>                     |                           | L                        | 53" 95 R                                 | Neural Net                     |
| 80.0                                                                                                    | ¥ 30                       | •                               |                           | M                        | aior 25" 25                              | sale size! Des disting Teshais |
| Fib <sup>19</sup>                                                                                                    | π 🗖 150                    | יי                              |                           |                          | 52" x                                    |                                |
| 70.0                                                                                                    | L 🗖 45                     | 1                               |                           |                          |                                          |                                |
| <i>w</i>                                                                                                    | Q 🗖 13!                    | j'                              |                           |                          | y Orb 🔻                                  |                                |
| abc 60.0                                                                                                    | a 🗖 72                     | a                               |                           |                          | aspect first No 💌                        |                                |
| date 50.0                                                                                                    | 5 🔟 🖾 36                   | 1                               |                           |                          |                                          |                                |
|                                                                                                    | bq 🕅 144                   | ľ                               |                           |                          | W.W.                                     |                                |
| 40.0                                                                                                    | ā 🗖 104                    | }"                              |                           |                          | -00'04'++                                |                                |
| Vare                                                                                                    | % 🕅 51                     |                                 |                           |                          | AII                                      |                                |
| 30.0                                                                                                    | N 🗖 40                     | 8                               |                           | L                        | - 00'43 ↔ E                              |                                |
| 20.0                                                                                                    | N 🕅 80                     | 0                               |                           | C                        | lear -00'50'++                           |                                |
| 1                                                                                                    | 9 20                       |                                 |                           |                          | D - 01'03'↔                              |                                |
| 10.0                                                                                                    | s 🗖 10                     | )*                              |                           |                          | -01'25'↔ ▼                               |                                |
| More                                                                                                    | I Ant                      | is                              |                           | 3 0                      | price                                    |                                |
|                                                                                                    |                            | 12/016                          |                           | E LOCK THIC              | Tell +                                   |                                |
| 128                                                                                                    |                            |                                 |                           | 0                        |                                          |                                |
| A CONTRACT OF A CONTRACT OF A |                            |                                 |                           |                          | 3. 3. 3. 3. 3. 3. 3. 3. 3. 3. 3. 3. 3. 3 |                                |
|                                                                                                    |                            |                                 |                           |                          |                                          | Mark Events Font 8             |
|                                                                                                    |                            |                                 |                           |                          |                                          | 298.594 Mb free                |
| 24.01.2009 22:04 SA 5 W New_York Training                                                                                                    |                            | LBC: 28.12.2012 09:30 FR        | Last: 28.12.2012 09:30 FR | 4208 train/0 test (4208) | RT OFF eSignal: \$INDU                   | Parallax(OFF)                  |

Now click the aspects and select the relevant aspects for Transit.

Follow the same steps for Progression = 1D: select objects, select Aspects. In this example only  $Transit_to_Natal (p/n)$  option was selected. Click OK.

On the Technique screen, select the ORB to be  $00^{\circ}$ , 15', 00'' (1), a very small Orb was selected in order to capture only the aspected objects only, on their culmination period. Select "aspected only" (2). Click anywhere on the main price screen (3) to set the initial date.

In this case the initial date is 06.01.2005.

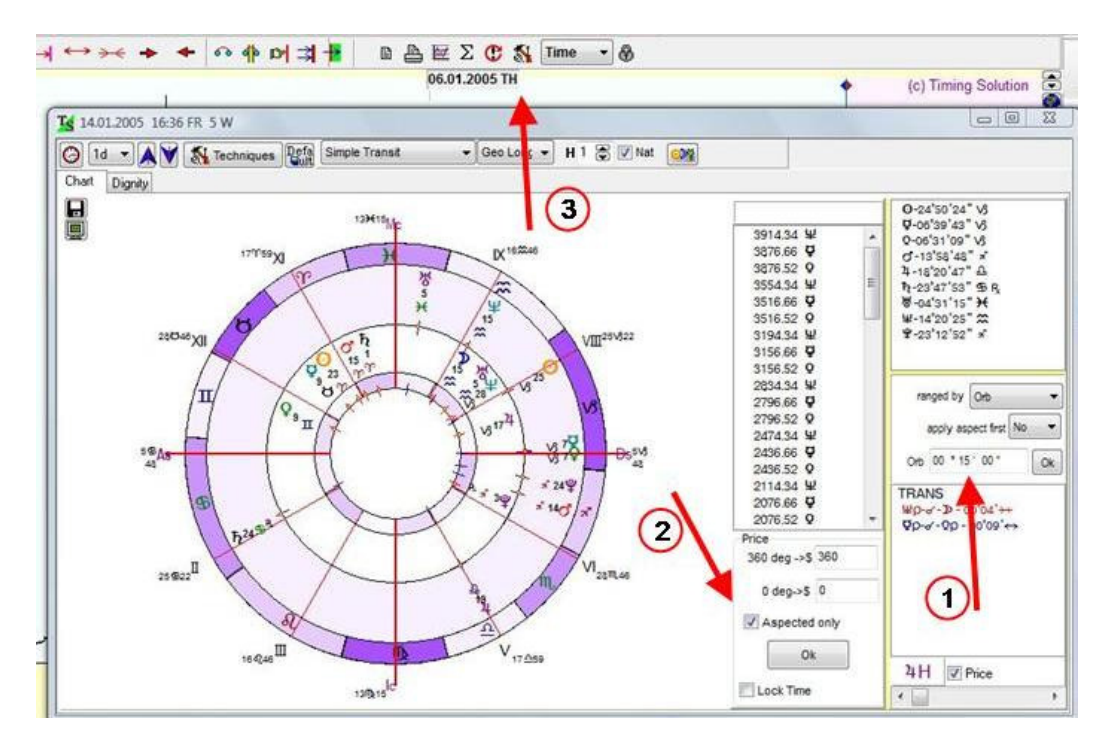

Click the following check-box to see the lines on the main screen:

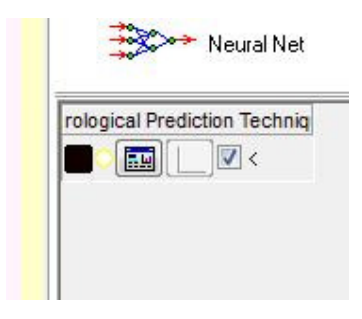

Place the Technique screen side-by-side with the main screen.

Select "Progression 1y=1d" to see the long term resistance/support lines first. (1) Adjust the price for  $360^{\circ}$  (2), in this case 36 is a good starting point. This ratio will be further fine-tuned.

Immediately the resistance lines appear on screen.

Now we are looking for the resistance/support lines as they appear by moving the dates ahead.

Select the days to move forward, select 7d (3), that maximum, to ease the search for new resistance lines, by clicking the up/down arrows.

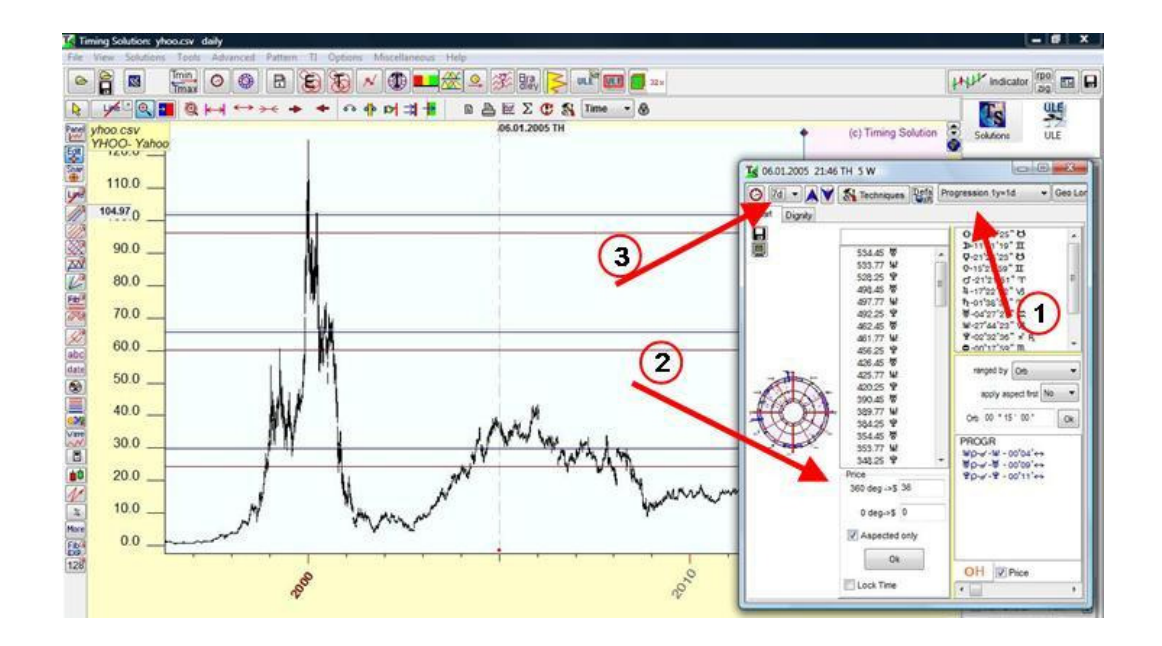

The resistance lines in this date are created by Uranus, Neptune, Pluto (1). Change the  $360^{\circ}$  price to be 18 (2) and the lines start to touch the price line.

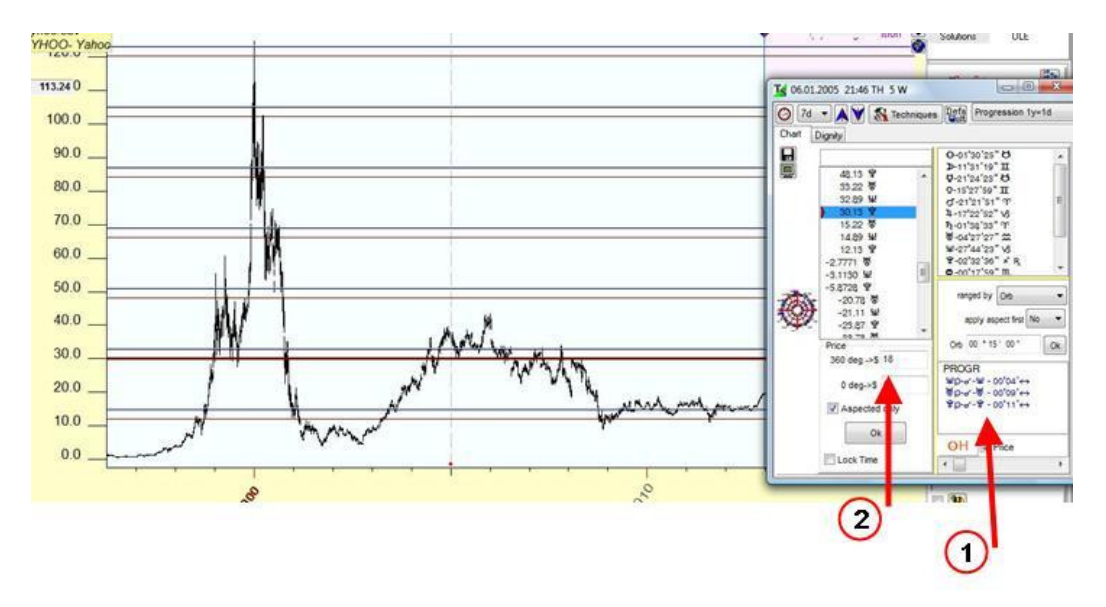

Changing the ratio  $360^{\circ} \rightarrow$ \$ to 9, reveals an interesting picture: It seems that the resistance lines generated by the active aspects are relevant for long term i.e for several years ahead.

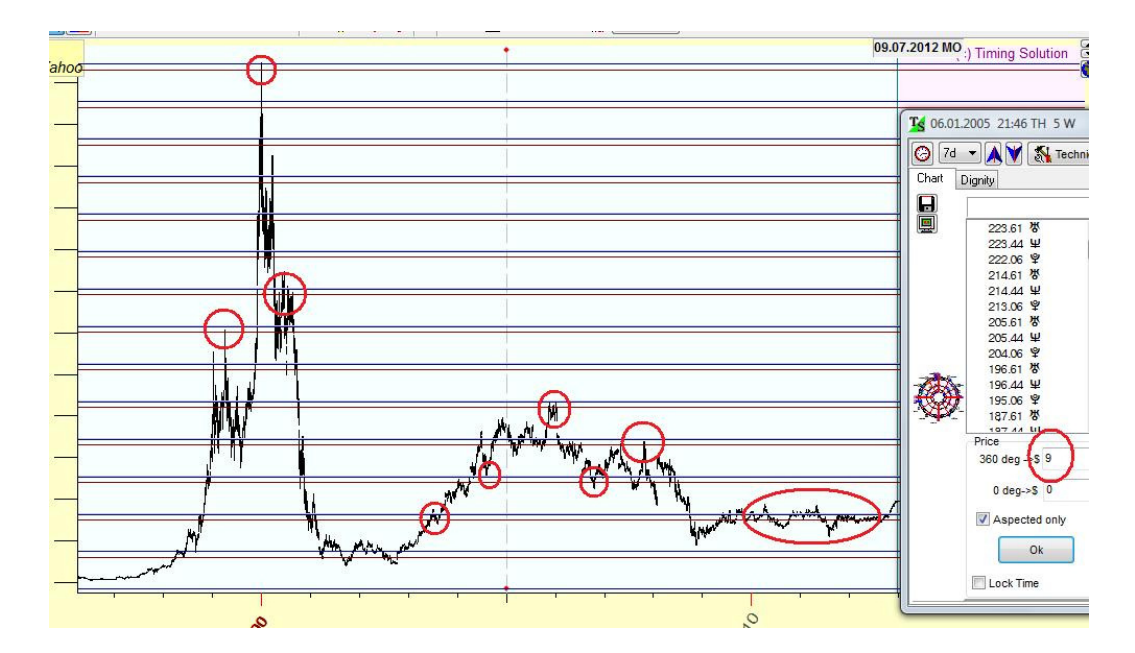

Setting the ratio  $360^{\circ} \rightarrow$ \$ to 4.5 further emphasis this idea:

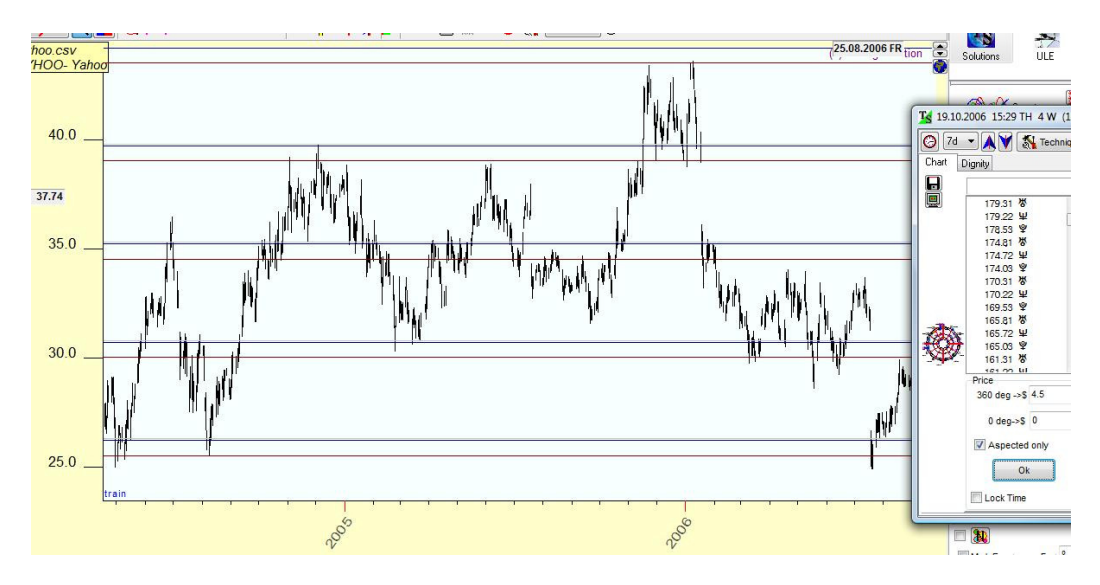

Now let's switch to simple-transit technique to look for short-term resistance lines. Set back the date to the beginning of 2005.

Set the advance-days to 1d and look for the next transit. The MARS line on 6 Jan 2005 appears at \$39.10. This is where the price stops and change direction.

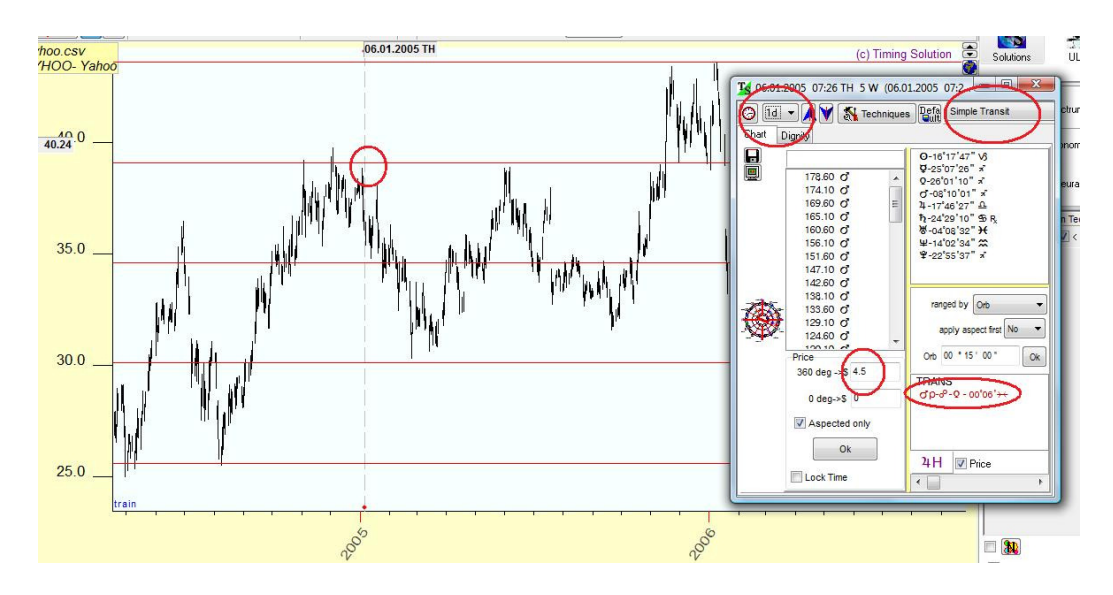

We remember that this line is also a PLUTO-progressed line (\$39.03) from the progression technique.

We continue looking for new lines created by aspected objects by clicking the up arrow on the date.

The next line appears at 10 Jan 2005, created by mercury and Neptune. These lines 34.88 of Mercury and 35.43 Neptune correlate exactly with the resistance lines on that date.

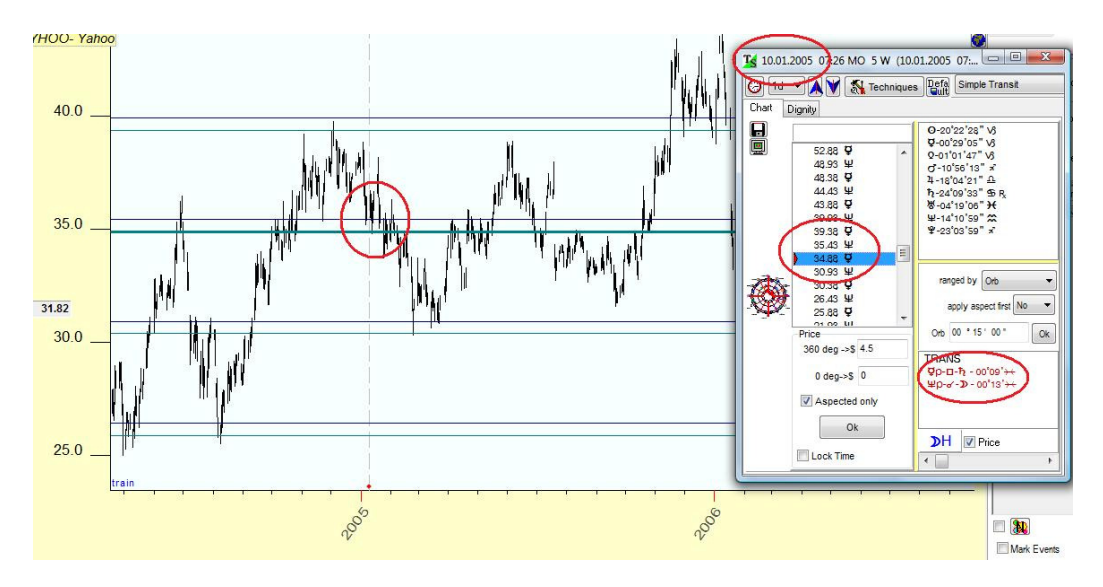

To see which object are related to a specific line, change the "Mouse Action" from "Date" to highlight "Line" option and click on the Main screen around some planetary line:

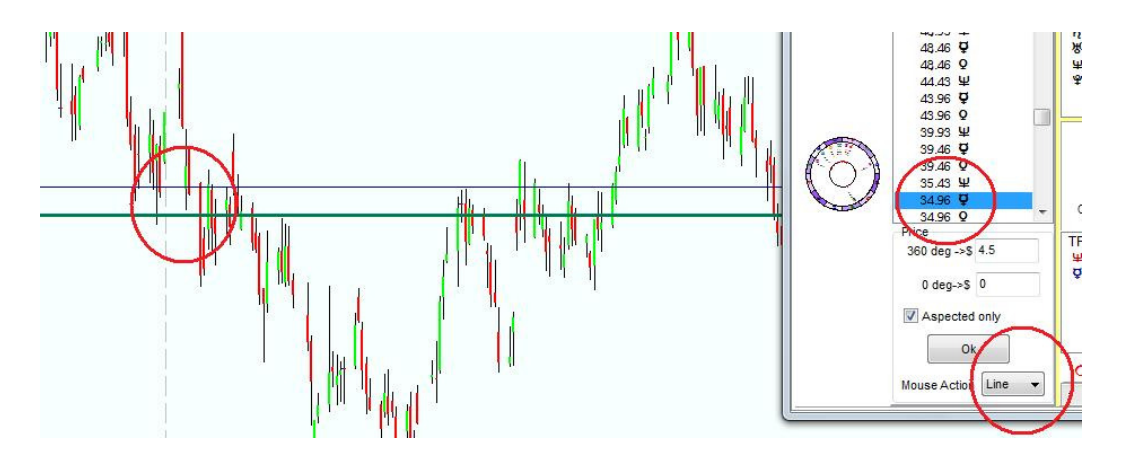

The chosen planetary line is highlighted, it is easy to see what it is.

Alon Avramson Jan 2013 Tel-Aviv